นิสิตทำการถ็อคอินเข้าระบบที่เว็บ http://thesis.grad.chula.ac.th ดังภาพด้านถ่าง (ระบบอนุญาตให้ใช้ Internet Explorer เท่านั้น)

|                                 | ที่มีวันปาลัย มูม่าลเกรณ์มหาวิทยาลัย<br>raduate School                                          |
|---------------------------------|-------------------------------------------------------------------------------------------------|
| คู่มือข้อแนะนำ<br>- สำหรับนิสิต | ระบบฐานข้อมูลวิทยามิพนธ์ออนไลน์<br>กลุ่มภารกิจคุณภาพการศึกษา ฝ่ายวิชาการ                        |
| <u>- สำหรับเจ้าหน้าที่</u>      | Login Page                                                                                      |
|                                 | Username : รหัสนิสิต / ID                                                                       |
| English >                       | Password :                                                                                      |
|                                 |                                                                                                 |
|                                 |                                                                                                 |
|                                 |                                                                                                 |
|                                 |                                                                                                 |
|                                 | Password : ให้ใส่เลขที่บัตรประชาชน 13 หลัก                                                      |
|                                 | 2. สำหรับเจ้าหน้าที่บัณฑิตศึกษา Usemame และ Password ให้ระบุข้อมูลตามที่ได้รับจากบัณฑิตวิทยาลัย |
|                                 |                                                                                                 |
|                                 | I                                                                                               |
|                                 | <u>หน้าแรก</u>                                                                                  |

ในช่อง Username ให้ใช้รหัสนิสิตเป็น username ในช่อง Password ให้ใช้หมายเลขบัตรประชาชนเป็น password จากนั้นปดปุ่ม Login เพื่อทำการล็อกอินต่อไป

 เมื่อล็อกอินสำเร็จ จะเข้าสู่หน้าหลักของระบบเพื่อกรอกข้อมูลรายละเอียดของโครงร่างวิทยานิพนธ์ ดังภาพ ด้านล่าง

| JULLALY    | เว็ทยาลัย จูฬาลงกรณ <b>่มหาวิทยา</b>                                                                                                    | ลัย                                                                                                    |
|------------|----------------------------------------------------------------------------------------------------|----------------------------------------------------------------------------------------------------|
| 🛓 Gra      | duate <sup>°</sup> School                                                                                                    | And the owner of the owner of the owner of the owner of the owner of the owner of the owner of the owner of the |
| Chulal     | ongkorn University                                                                                                    |                                                                                                    |
| ออกจากระบบ | ระบบฐานข้อมูลวิทยานิพนธ์ออ<br>กลุ่มภารกิจหลักสูตรสหสาขาวิช                                                                                                    | นไลน์<br>ภา ฝ่ายวิชาการ                                                                                         |
|            | นากบัณฑิตวิทยาลัยไม่ได้รับกัวข้อวิทยานิทนธ์/ คณะกรรมการส<br>บัณฑิตวิทยาลัยจะไม่สามารถออกเอกสารและตรวจรูปแม                                                                            | อบวิทยานิพนธ์ทางระบบออนไลน์<br>เนการพิมพ์วิทยานิพนธ์ได้                                                         |
|            | <u>ส่วนที่ 1</u> ข้อมูลนิสิต หาาข้อมูลไม่ถูกต้อง ให้นิสิตติดต่อที่ <u>กลุ่มการกิจหลักเ<br/><u>วิทยาลัย</u> เพื่อแท่ไขข้อมูล</u>                                                       | สูตรสหสาขาวิชา ฝ่ายวิชาการ บัณฑิต                                                                               |
|            | 5187804120 นาย มารุต ตั้งวัดหารสัสพร<br>20050 สาขาวิชา : จุลชั่ววิทยาหางการแพทย์ สหสาขาวิชาจุลชั่ววิทยาทางการแ<br>ระดับปริญญา : วิทยาศาสตรตุษฎีบัณฑิต (วท.ต.) แผนการศึกษา : 1(1) ภาค, | เพทย์ บัณฑิตวิทยาลัย<br>/ปีการศึกษาที่เข้า : 1/2551                                                             |
|            | Tangwattanachuleeporn Marut / Doctor of Philosophy (Ph.D.)<br>0537 Medical Microbiology / Inter-Department of Medical Microbiology                                                    | / Graduate School                                                                                               |
|            | <u>ส่วนที่ 2</u> สำหรับนิสิตกรอกข้อมูล (นิสิตต้องระบุข้อมูลให้ครบถ้วน)                                                                                                    |                                                                                                    |
|            | ภาษาไทย                                                                                                    | ×                                                                                                    |
|            | ภาษา<br>อังกฤษ<br>(ตัวพิมพ์                                                                                                    | ×                                                                                                    |
|            | (หญ)<br>วัตถุประสงค์                                                                                                    |                                                                                                    |
|            |                                                                                                    |                                                                                                    |
|            |                                                                                                    |                                                                                                    |
|            |                                                                                                    |                                                                                                    |
|            | ผลที่คาดว่าจะได้รับ                                                                                                    |                                                                                                    |
|            |                                                                                                    |                                                                                                    |
|            |                                                                                                    |                                                                                                    |
|            |                                                                                                    |                                                                                                    |
|            | ดำแหน่งใช้การ ชื่อ - นามสกุล                                                                                                    | ตำแหน่งคณะกรรมการสอบ                                                                                            |
|            | 1. CV file : Browse.                                                                                                    | กรุณาเลือก 💌                                                                                                    |
|            | 2. CV file : Browse                                                                                                    | กรุณาเลือก 💌                                                                                                    |
|            | 3. CV file : Browse                                                                                                    | กรุณาเลือก 💌                                                                                                    |
|            | 4. CV file : Browse                                                                                                    | กรุณาเลือก 💌                                                                                                    |
|            | 5. 🔽 - CV file : Browse                                                                                                    | กรุณาเลือก 💌                                                                                                    |
|            | 6. CV file : Browse                                                                                                    | กรุณาเลือก 💌 💌                                                                                                  |
|            | 7.                                                                                                    | กรุณาเลือก                                                                                                    |
|            | CV file : Browse                                                                                                    |                                                                                                    |
|            | CV file : <u>Browse</u><br>** กรณีที่มีกรรมการสอบม้อยกว่า 7 คน ให้ระบุข่องของ <u>ด้าแหน่งคณะกร</u><br>โดยคลิกเลือกข้อความ ' ไม่ระบุข้อมูล' ในแกวที่ไม่กรอกข้                          | <u>รมการสอบ</u><br>อมูล                                                                                         |

Copyright@2007 Graduate School, Chulalongkorn University. All rights reserved. Graduate School Chulalongkorn University 254 Phayathai Rd., Phatumwan Bangkik, 10330 Thailand Tel. I-0-22189501, Fax-0-22189506, Fax-0-22189506, Fax-0-andi los these grad@hotmail.com

สำหรับช่อง วัตถุประสงค์และผลที่คาคว่าจะได้รับ หากถูกแบ่งเป็นข้อไว้ ให้กรอกช่องละข้อ หากวัตถุประสงค์ ไม่ได้แบ่งเป็นข้อให้นิสิตกรอกข้อมูลวัตถุประสงค์ลงในช่องแรกช่องเดียว

สำหรับข้อมูล คณะกรรมการสอบวิทยานิพนธ์ ประกอบด้วย

- ช่องตำแหน่งทางวิชาการ ให้เลือกตำแหน่งทางวิชาการที่ถูกต้องหรือเลือกอื่นๆ ในกรณีไม่มีในรายการ จะมีช่องเพิ่ม

มาให้กรอกด้านล่าง

- ช่องชื่อ และ ช่องนามสกุล ให้กรอกข้อมูลชื่อในช่องชื่อ และนามสกุลในช่องนามสกุล

ช่องตำแหน่งคระกรรมการสอบ เลือกตำแหน่งคระกรรมการสอบที่ถูกต้อง และเลือก ไม่ระบุข้อมูล ในแถวที่ไม่ได้
 กรอกข้อมูล เมื่อมีคณะกรรมการน้อยกว่า 7 ท่าน

- ช่อง CV File ใช้เพื่อ upload ไฟล์ข้อมูล CV ของคณะกรรมการ โดยกดปุ่ม Browse เพื่อระบุไฟล์ที่จะ upload

เมื่อกรอกข้อมูลครบแล้ว กคปุ่ม บันทึกข้อมูล เพื่อทำการบันทึกต่อไป เมื่อบันทึกสำเร็จจะมีข้อความขึ้นบอก คังภาพ ด้านล่าง

| Message from | າ webpage<br>ທົກບ້ອມູລເຮຶຍບຮ້ອຍແລ້ວ | × |
|--------------|-------------------------------------|---|
|              | ОК                                  |   |

และจะ redirect กลับมายังหน้าจอหลักคังเดิม และในช่อง วันที่บันทึกข้อมูลจะมีวันที่ปรากฏ คังภาพ

| โดยคลิกเลือกข้อความ | ' ไม่ระบุข้อ | มูล' ในแถวที่ไม่กรอกข้อมูล |
|---------------------|--------------|----------------------------|
| วันที่บันทึกข้อมูล  |              | 16 สิงหาคม 2554 12:02 น.   |
|                     |              |                            |

จากนั้นนิสิตสามารถออกจากระบบได้ โดยกลิก "ออกจากระบบ" อยู่ด้านบนทางซ้าย

| HIDDIgKOT University                                                                                                    | Gra       | ıdua                                                                                                    | te School                                                                                                    |           |
|----------------------------------------------------------------------------------------------------|-----------|----------------------------------------------------------------------------------------------------|----------------------------------------------------------------------------------------------------|-----------|
| Example for the set of the set of the s | Chula     | longkor                                                                                                    | rn University                                                                                                    | 2         |
| Introduction for the bit in the bit in the bit introduction of the bit interference is a set of the bit interference is a set of the set of the set of the s                           | อกจากระบบ |                                                                                                    | ระบบฐานข้อมูลวิทยานิพนธ์ออนไลน์<br>กลุ่มการกิจหลักสูตรสหสาขาวิชา ฝ่ายวิชาการ                                                                                                    |           |
| distil       Junction       Silverstation         distil       Silverstation       Silverstation         Silverstation       Silverstation       Silverstation         Silverstation                                                                                                    |           | w                                                                                                    | ากนัณฑิตวิทยาลัยไม่ได้รับหัวข้อวิทยานิทนธ์/คณะกรรมการสอบวิทยานิทนธ์ทางระบบออนไลน์<br>นัณฑิตวิทยาลัยจะไม่สามารถออกเอกสารและตรวจรูปแบบการพิมพิวิทยานิทนธ์ได้                                                                                                    |           |
| 5187804120       ULU UND UND "Startpäre"         20000       maximum ansaged juura martminen sekä ähunnanna suvui Juura handing 11/2551.         Fangevaltanachulegom Mart / Doctor Philosophi (Ph.D.)         0537       Medical Microbiology / Inter-Department of Medical Microbiology / Graduate School         1537       Medical Microbiology / Inter-Department of Medical Microbiology / Graduate School         1537       Medical Microbiology / Inter-Department of Medical Microbiology / Graduate School         1537       Medical Microbiology / Inter-Department of Medical Microbiology / Graduate School         1537       Medical Microbiology / Inter-Department of Medical Microbiology / Graduate School         1537       Medical Microbiology / Inter-Department of Medical Microbiology / Graduate School         1541       Starting for the start of the start of the s                                                                                                    |           | <u>ส่วนที่ 1</u> ข้อ<br><u>วิทยาลัย</u> เพื                                                                                                    | มูลนิสิต หากข้อมูลไม่ถูกต้อง ให้นิสิตดิดต่อที่ <u>กลุ่มภารกิจหลักสูตรสหสาขาวิชา ฝ่ายวิชาการ บัณช่</u><br>โอเท'ไขช่อมูล                                                                                                    | <u>în</u> |
| Tangwattanachuleepon         Marit / Doctor of Philosophy (Ph.D.)           D537         Medical Microbiology / Inter-Department of Medical Microbiology / Graduate School           duti 2 drukfuldiannamiauge (tillexia variauge/bilesurful)         Inter-Department of Medical Microbiology / Graduate School           menrihuu         BridofinumBinusiou menrihuu         Inter-Department of Medical Microbiology / Graduate School           menrihuu         BridofinumBinusiou menrihuu         Inter-Department of Medical Microbiology / Graduate School           menrihuu         BridofinumBinusiou menrihuu         Inter-Department of Medical Microbiology / Graduate School           menrihuu         BridofinumBinusiou menrihuu         Inter-Department of Medical Microbiology / Graduate School           inter-Statu         BridofinumBinusion         Inter-Department of Medical Microbiology / Graduate School           inter-Statu         BridofinumBinusion         Inter-Department of Medical Microbiology / Graduate School           inter-Statu         Inter-Statu         Inter-Department of Medical Microbiology / Graduate School           inter-Statu         Inter-Department of Medical Microbiology / Graduate School         Inter-Department of Medical Microbiology / Graduate School           inter-Statu         Inter-Department of Medical Microbiology / Graduate School         Inter-Department of Microbiology / Graduate School           inter-Statu         Inter-Department of Microbiology / Inter-Dep                                                                                                    |           | <b>51878041</b> 2<br>20050 สาขา<br>ระดับปริญญา                                                                                                    | 20 นาย มารุด ดังวัฒนาชุลีพร<br>เกียว จุลชีวัฒนากงกรแพทย์ สหสายาวิชาจุลชีวิทยาทางการแพทย์ บัณฑิตวิทยาลัย<br>ก :วิทยาศาสตรดุษฎีบัณฑิต (ทา.ต.) แผนการศึกษา : 1(1) กาค/บีการศึกษาที่เข้า :1/2551                                                                                                    |           |
| ส่มนี้ 2 สำหรับได้การเกิดแต่งคลอบ การาไทย           การาไทย         ได้รับสามาใหแต่งคลอบ การาไทย           การา<br>อังกฤษ<br>อังกฤษ<br>(ดังกัยมั<br>โรยt of thesis title 1           ภายา<br>อังกฤษ<br>(ดังกัยมั<br>โรยt of thesis title 1           ภายา<br>อังกฤษ<br>(ดังกัยมั<br>โรยt of thesis title 1           ภายา<br>อังกฤษ<br>(ดังกัยมั<br>โรยt อริเมริงครับ<br>โรยt อริเมริงครับ<br>(การาวาราระได้รับ           ภายกระสงค์ที่ 1           2 ทอสอบโรยสงค์ที่ 1           2 ทอสอบโรยสงค์ที่ 2           ภายสามาระสงค์ที่ 1           2 ทอสอบโรยสงค์ที่ 1           2 ทอสอบโรยสงค์ที่ 1           2 ทอสอบโรยสงค์ที่ 2           ภายสามาระสงค์ที่ 2           ภายสงครับราสาได้เป็น จากใหนาพนะยังคลอบ           ภายสงครับราสาได้เป็น จากใหนาพนะยังคลอบ           ภายสงครับราสาได้เป็น จากใหนาพนะยังคลอบ           ภายสงครับราสาได้เป็น จากใหนาพนะยังคลอบ           ภายสงครับราสาได้เป็น จากใหนาพนะยังคลอบ           รายสงครับราสาได้เป็น จากใหนาพนะยังคลอบ           1 รายสงร - สนะกุบ - โรงนแท้           1 รายสงร - สนะกุบ - โรงนแท้           1 รายสงร (- สนะกุบ - โรงนแท้           1 รายสงร (- สนะกุบ - โรงนแท้           1 รายสงร (- เป็น - โรงนอบบบบบบบบ           2 ราย - โองออออออ           3 โปร - (- โองนะอออออออ           3 โปร - (- โองนะอออออออ           3 โปร - (- โองนะอออออออออ              3                                                                                                    |           | Tangwatta<br>0537 Medi                                                                                                    | anachuleeporn Marut / Doctor of Philosophy (Ph.D.)<br>ical Microbiology / Inter-Department of Medical Microbiology / Graduate School                                                                                                    |           |
| ทางที่ไหน         ทั้งนั่วทิงมาณีพลล์ตพลอม ภาษาไทม           การค<br>ถึงกฤษ<br>(ติพัฒค)         Test of thesis title 1           มากกษะ<br>(ติพัฒค)         Test of thesis title 1           มากกษะ<br>(ติพัฒค)         Test of thesis title 1           มากกษะ<br>(ติพัฒค)         Test of thesis title 1           มากกษะ<br>(ติพัฒค)         Test of thesis title 1           มากกษะ<br>(ติพัฒค)         Test of thesis title 1           มากกษะ<br>(ติพัฒค)         Test of thesis title 1           มากกษะ<br>(ติพัฒค)         Test of thesis title 1           มากกษะ<br>(ติพัฒค)         Test of thesis title 1           มากกษะ<br>(ติพัฒค)         Test of thesis title 1           มากกษะ<br>(ติพัฒค)         Test of thesis title 1           มากกษะ<br>(ติพัฒค)         Test of thesis title 1           มากกษะ<br>(ติพัฒค)         Test of thesis title 1           มากคาระ<br>(ติพัฒค)         Test of thesis title 1           มากคาระ<br>(ติพัฒค)         Test of thesis title 1           มากคาระ<br>(ตากะ<br>(ตากระ<br>(restitle)         Test of thesis title 1           มากคาระ<br>(restitle)         Test of thesis title 1           มากคาระ<br>(restitle)         Test of thesis title 1           มากคาระ<br>(restitle)         Test of thesis title 1           มากคาระ<br>(restitle)         Test of thesis title 1           มากคาระ<br>(restitle)         Test of thesis                                                                                                    |           | <u>ส่วนที่ 2</u> สำ                                                                                                    | ทรับนิสิตกรอกข้อมูล (นิสิตต้องระบุข้อมูลให้ครบกัวน)                                                                                                    |           |
| Япан<br>булай<br>(булай)         Test of thesis title 1                                                                                                    |           | ภาษาไทย                                                                                                    | หัวข้อวิทยานิพนธ์ทดสอบ ภาษาไทย                                                                                                    | -         |
| Priori       Test of thesis title 1         Songe       1         Songexist       1         1.voaraoušaguksassinki 2       2         samferiaristikšu       1         Paratoušaguksassinki 2       2         samferiaristikšu       1         paratoušaguksassinki 2       2         samferiaristikšu       1         paratoušaguksassinki 2       2         samferiaristikšu       1         paratoušaguksassinki 2       2         samferiaristikšu       1         paratoukaniferiaristikšu annihrumaušanastau       2         samferiaristikšu       1         samferiaristikšu       1         samferiaristikšu       1         samferiaristikšu       1         samferiaristikšu       1         samferiaristikšu       1         samferiaristikšu       1         samferiaristikšu       1         samferiaristikšu       1         samferiaristikšu       1         samferiaristikšu       1         samferiaristikšu       1         samferiaristikšu       1         samferiaristikšu       1         samferiaristisa       1                                                                                                    |           |                                                                                                    |                                                                                                    | -         |
| Bange       Image         Senglessed       Image         Image       Image         Senglessed       Image         Image       Image         Senglessed       Image         Image       Image         Senglessed       Image         Image       Image         Senglessed       Image         Image       Image         Senglessed       Image         Senglessed       Image <t< td=""><td></td><td>ภาษา</td><td>Test of thesis title 1</td><td>-</td></t<>                                                                                                    |           | ภาษา                                                                                                    | Test of thesis title 1                                                                                                    | -         |
| วัตถุประสงค์           1 เทตสอนวัตถุประสงค์ที่ 1           2. ทดสอนวัตถุประสงค์ที่ 2           เสลที่ตาดว่าจะได้รับ           ทุกสอบสตุประสงค์ที่ 2           เสลที่ตาดว่าจะได้รับ           ทุกสอบสตุประสงค์ที่ 2           เสลที่ตาดว่าจะได้รับ           ทุกสอบสตุประสงค์ที่ 2           เสลที่ตาดว่าจะได้รับ           ทุกสอบสตุประสงค์ที่ 2           เสลที่ตาดว่าจะได้รับ           ทุกสอบสตุประสงค์ที่ 2           เสลที่ตาดว่าจะได้รับ           ทุกสอบสตุประสงค์ที่ 2           เสลที่ตาดว่าจะได้รับ           ทุกสอบสตุประสงค์ที่ 2           เสลที่ตาดว่าจะได้รับ           ทุกสอบสตุประสงค์ที่ 2           เสลที่ตาดว่าจะได้รับ           ทุกสอบสตุประสงค์ที่ 3           เสลที่ 3           เสลที่ 4           เลกากา           -         บบบบบบบบบ           ประธานกรรมการ           2         เสลที่ 4           เสลที่ 4         เลกบรา           3         เสลที่ 4           เสลที่ 4         เลกบรา           3         เสลที่ 4           เสลที่ 4         เลกบรา           เสลที่ 4         เลกบรา           เสลที่ 4         เลกบรา           เสลที่ 4        เลล                                                                                                    |           | องกฤษ<br>(ตัวพิมพ์<br>ใหญ่)                                                                                                    |                                                                                                    | -         |
| [1/พลสมบรัตถุประสงค์ที่ 1         [2. พอสมบรัตถุประสงค์ที่ 2         เสนี่คาอว่าจะได้รับ         [พลสมบผลดีคาดว่าจะได้รับ         [พลสมบผลดีคาดว่าจะได้รับ         [พลสมบคาดว่าจะสมบับ         [พลสมพลดระ         [พลสมพลดระ         [พลสมพลดระ         [พลสมพลดระ         [พลสมพลดระ         [พลสมพลดระ         [พลสมพลดระ         [พลสมพลดระ         [พลสมพลดระ         [พลสมพลดระ         [พลสมพลดระ         [พลสมพลดระ         [พลสมพลดระ         [พลพลดระ         [พลพลพลดระ         [พลพลพลดระ         [พลพลพลดระ         [พลสมพลดะ         [พลพลพลดระ                                                                                                    |           | วัตถาไระสง                                                                                                    | -<br>eí                                                                                                    |           |
| 2. ทอสอบรัดกูประสงค์ที่ 2           เสลร์คาอว่าจะได้รับ           ทอสอบผลดีคาอว่าจะได้รับ           ทอสอบผลดีคาอว่าจะได้รับ           ทอสอบผลดีคาอว่าจะได้รับ           ทอสอบผลดีคาอว่าจะได้รับ           ทอสอบผลดีคาอว่าจะได้รับ           ทอสอบผลดีคาอว่าจะได้รับ           ทอสอบผลดีคาอว่าจะได้รับ           ทอสอบผลดีคาอว่าจะได้รับ           ทอสอบผลดีคาอว่าจะได้รับ           ทอสอบผลดีคาอว่าจะได้รับ           ทอสอบผลดีคาอว่าจะได้รับ           ท่านหน่งกิดการ           ต่านหน่งกิดการ           ต่านหน่งกิดการ           ต่านหน่งกิดการ           ต่านหน่งกิดการ           เป็น           การ           การ           การ           เป็น           การ           เป็น           การ           เป็น           เป็นการ           เป็น           เป็นการ           เป็น           เป็นการ           เป็น           เป็นการ           เป็น           เป็นการ           เป็น           เป็นการ           เป็น           เป็นการ           เป็น           เป็น                                                                                                    |           | 1.ทดสอบวั                                                                                                    | <br>ัตถประสงค์ที่ 1                                                                                                    |           |
| เล่าสามาระได้รับ           เหล่าการว่าจะได้รับ           เหล่าการว่าจะได้รับ           เหล่าสามาระได้รับ           เหล่าสามาระได้รับ           เหล่าสามาระได้รับ           เสมาระบารสอบวิทยามิหมร์คลสอบ           เสมาระบารสอบวิทยามิหมร์คลสอบ           เสมาระบารสอบวิทยามิหมร์คลสอบ           เสมาระบารสอบวิทยามิหมร์คลสอบ           เสมาระบารสอบวิทยามิหมร์คลสอบ           เสมาระบารสอบวิทยามิหมร์คลสอบ           เสมาระบารสอบวิทยามิหมร์คลสอบ           เสมาระบารสอบวิทยามิหมร์คลสอบ           เสมาระบารสอบวิทยามิหมร์คลสอบ           เสมาระบารสอบวิทยามิหมร์คลสอบ           เสมาระบารสอบวิทยามิหมร์คลสอบ           เสมาระบารสอบวิทยามิหมร์คลสอบ           เสมาระบารสอบวิทยามิหมร์คลสอบ           เสมาระบารสอบสอบ           เสมาระบารสอบสอบ           เสมาระบารสอบสอบ           เสมาระบารสอบสอบ           เสมาระบารสอบสอบ           เสมาระบารสอบสอบสอบ           เสมาระบารสอบสอบสอบ           เสมาระบารสอบสอบสอบ           เสมาระบารสอบสอบสอบ           เสมาระบารสอบสอบสอบสอบสอบสอบสอบสอบสอบสอบสอบสอบสอบส                                                                                                    |           | 2 ทดสอบร                                                                                                    | ัดการสงค์ที่ 2                                                                                                    | -         |
| หลร์กาดว่าจะได้รับ           ทลสอบผลที่คาดว่าจะได้รับ จากวิทยาพแข่ทลสอบ           ตณะกรรมการสอบวิทยามิเหอร์           ตำแหน่งกิดกว่าจะได้รับ           ตำแหน่งกิดกว่าจะได้รับ           ตำแหน่งกิดกว่าจะได้รับ           ตำแหน่งกิดกว่าจะได้รับ           ตำแหน่งกิดกว่าจะได้รับ           ตำแหน่งกิดกว่าจะได้รับ           ตำแหน่งกิดกว่าจะได้รับ           ตำแหน่งกิดกว่าจะได้รับ           ตำแหน่งกิดการ           รัด.           เมษา           เมษา                                                                                                    |           |                                                                                                    |                                                                                                    | _         |
| найлол'л з''loğu         маларшнайлог'л з''loğu элл'лиштицёлалар         паштазрылослар з''loğu элл'лиштицёлалар         паштазрылослар з''loğu элл'лиштицёлалар         паштазрылослар з''loğu элл'лиштицёлалар         паштазрылослар з''loğu элл'лиштицёлалар         паштазрылослар з''loğu элл'лиштицёлалар         паштазрылослар з''logu элл'лиштицёлалар         паштазрылослар з''logu элл'лиштицёлалар         паштазрылослар з''logu элл'лиштицёлалар         г. талалар з''logu элл'лиштицёлалар         г. талалар з''logu элл'лиштицёлалар         г. талалар з''logu элл'лиштицёлалар         г. талалар з''logu элл'лиштицёлалар         г. талалар з''logu элл'лиштицёлалар         г. талалар з''logu элл'лиштицёлалар         г. талалар з''logu элл'лиштицёлалар         г. талалар         г. талалар         <                                                                                                    |           | I                                                                                                    |                                                                                                    |           |
| เสลที่จาดว่าจะได้รับ         เพลสอบผลที่จาดว่าจะได้รับ         เพลสอบผลที่จาดว่าจะได้รับ         เลนที่จาดว่าจะได้รับ         เลนที่จาดว่าจะได้รับ         เลนที่จาดว่าจะได้รับ         เลนที่จาดว่าจะได้รับ         เลนที่จาดว่าจะได้รับ         เลนที่จาดว่าจะได้รับ         เลนที่จาดว่าจะได้รับ         เลนที่จาดว่าจะได้รับ         เลนที่จาดว่าจะได้รับ         เลนที่จาดว่าจะได้รับ         เลนที่จาดว่าจะได้รับ         เลนที่จากระ         เลนที่จาดว่าจะได้รับ         เลนที่จาดว่าจะได้รับ         เลนที่จาดว่าจะได้รับ         เลนที่จาดว่าจะได้รับ         เลนที่จาดว่าจะได้รับ         เลนที่จาดว่าจะได้ระ         เลนที่จาดว่าจะได้ระ         เลนที่จาดว่ากะกัทยานิงแต่หลัก         CV file :         Browse         เลนที่จาดออออออ         CV file :         Browse         S         CV file :         Browse         CV file :         Browse         CV file :         Browse         CV file :         Browse         CV file :         Browse         CV file :                                                                                                    |           |                                                                                                    |                                                                                                    | _         |
| เสลร์อาตว่าจะได้รับ           เกละกรรมการสอบมิทยามิหนธ์ทอสอบ           ตณะกรรมการสอบมิทยามิหนธ์           ตำแหน่งก็ตกว่าจะได้รับ           ตำแหน่งกิดกว่าจะได้รับ           ตำแหน่งกิดกว่าจะได้รับ           ตำแหน่งกิดกว่าจะได้รับ           ตำแหน่งกิดกว่าจะได้รับ           ตำแหน่งกิดการ           ตำแหน่งกิดการ           ตำแหน่งกิดการ           รับ           ค.กากก           บบบบบบบบ           ประธานกรรมการ           CV file :           Browse           2:           รศ โดออออออ           CV file :           Browse           สินกี - โทยแหน่           สินกี - โทยแหน่           สินก - โทยแหน่           สินสิส CV file :           Browse           CV file :           Browse           CV file :           Browse           CV file :           Browse           CV file :           Browse           CV file :           Browse           CV file :           Browse           CV file :           Browse           CV file :           <                                                                                                    |           |                                                                                                    |                                                                                                    |           |
| кайопай тей бай           уладоцнай белей 1987           уладоцнай белей 1987           соним соним со                                                                                                  |           |                                                                                                    |                                                                                                    | _         |
| Image: Second State State St                            |           |                                                                                                    |                                                                                                    |           |
| Printadonion in the United Hitterian Headmand         Patternessum Statu (Anti-Anti-Anti-Anti-Anti-Anti-Anti-Anti-                                                                                                    |           | แลมีอาคว่า                                                                                                    | າວະໃດ້ດັ່ງ                                                                                                    |           |
| вашлязыллявац/жилдныб         ตำแหน่งริชาการ - ชื่อ - นามสกูล ตำแหน่งรณะกรรมการสอบ         EX หสานสพ ดร สมชาย - ไทยแท้         1. 59.65. • - Innnn - บนบบบบบบบบ         CV file :         Browse         2. 59. • - ออออออ - [วาววาววาวว         CV file :         Browse         3. ธันๆ • / พพพพพพ         - / Lababaa         CV file :         Browse         4. ธันๆ • / พพพพพพ         4. ธันๆ • / พพพพพพ         5. • - CV file :         Browse         5. • - CV file :         Browse         6. • - CV file :         Browse         7. • CV file :         Browse         7. • CV file :         Browse         7. • CV file :         Browse         7. • CV file :         Browse         7. • CV file :         Browse         7. • - CV file :         Browse         7. • - • • • • • • • • • • • • • • • • •                                                                                                    |           | <br>ผลที่คาดว่า                                                                                                    | าจะได้ดับ                                                                                                    |           |
| Raterssumsataulistumbrution         รักแหน่งกิดการ         รักแหน่งกิดการ         รักแหน่งกิดการ         รักแหน่งกิดการ         รักแหน่งกิดการ         รักแหน่งกิดการ         รักแหน่งกิดการ         รักแหน่งกิดการ         รักแหน่งกิดการ         รักแหน่งกิดการ         รักแหน่งกิดการ         รักแหน่งกิดการ         บระธานกรรมการสอบ         บระธานกรรมการ         บระธานกรรมการ         รักแหน่งกิดการ         CV file :         Browse         (Read)         3.         รักแทบ - (พนพพพพพพ - (มนมมมมมมมม         พศ.         CV file :         Browse         4.       รักแขา - (พลสลสลลลลลลลลลลลลลลลลลลลลลลลลลลลลลลลลล                                                                                                    |           | ผลที่คาดว่า<br>  ทดสอบผลข่                                                                                                    | <b>าจะได้รับ</b><br>ที่คาดว่าจะได้รับ จากวิทยาพนธ์ทดสอบ                                                                                                    |           |
| Ваштясьилькаей Энцпйливб           ตำแหน่งวิชาการ - ชื่อ - นามสกุล ตำแหน่งคณะกรรมการสอบ           Ex เคราแสพ.ดร สมชาย - ไทยแท้           1. 59.ดร สมชาย - ไทยแท้           2. 59 ออออออ - วาววาววาวา           CV file :           Browse           3. ธืมน - พพพพพพ - มมยมยมยมยม           มค พพพพพพ - มมยมยมยมยม           ม. ที่ปรีกษาวิทยานิพแต่หลัก •           CV file :           Browse           3. ธืมน • - พพพพพพ - มยมยมยมยมย           ม. ที่ปรีกษาวิทยานิพแต่หลัก •           CV file :           Browse           4. ธืมา • - พพพพพพ           5 (Yile :           CV file :           Browse           5 (Yile :           CV file :           Browse           6. • (Yile :           CV file :           Browse           7. • - (CV file :           CV file :           Browse           7. • - (Yile :           Browse           7. • - (CV file :           Browse           * refahlumstrumstauliaumin 7 คน ให้ระบุปองพบ (Yillwillofillatorstauliaumin 7 คน ให้ระบุปองพบ (Yillwillofillatorstauliaumin 7 คน ให้ระบุปองพบ (Yillwillofillatorstauliaumin 7 คน ให้ระบุปองพบ (Yilling (Yillwillofillatorstauliaumin 7 คน ให้ระบ                                                                                                    |           | <br>ผ <b>ลที่คาดว่า</b><br> ทดสอบผลข่                                                                                                    | <b>าจะได้รับ</b><br>ที่คาดว่าจะได้รับ จากวิทยาหนธ์ทดสอบ                                                                                                    |           |
| вашлязылазарийный         ตำแหน่งกิชาการ - ชื่อ - นามสกูล ตำแหน่งคณะกรรมการสอบ         Ex เครามสางอาการ - ชื่อ - นามสกูล ตำแหน่งคณะกรรมการสอบ         Ex เครามสางอาการ - ชื่อ - นามสกูล ตำแหน่งคณะกรรมการสอบ         Ex เครามสางอาการ - ชื่อ - นามสกูล ตำแหน่งคณะกรรมการสอบ         Ex เครามสางอาการ - ชื่อ - นามสกูล ตำแหน่งคณะกรรมการสอบ         Ex เครามสางอาการ - ชื่ออออออ - การรรมการ         CV file :       Browse         3. ชื่อนๆ - ดออออออ - การรรรรมการสอบ         CV file :       Browse         3. ชื่อนๆ - ดดดดดดดดดดดดดดดดดดดดดดดดดดดดดดดดดดด                                                                                                    |           | <br>                                                                                                    | <b>าจะได้รับ</b><br>ที่ดาดว่าจะได้รับ จากบิทยาพนธ์ทอสอบ                                                                                                    |           |
| คณะกรรมการสอบใหยามิหมธ์         ตำแหน่งริชาการ       ชื่อ       แวแสกุล       ตำแหน่งรถแรกรรมการสอบ         Ex       เครีร                                                                                                    |           | <br>ผลที่คาดว่า<br> <br> <br>                                                                                                    | <b>าจะได้รับ</b><br>ที่ดาดว่าจะได้รับ จากวิทยาพนธ์ทดสอบ                                                                                                    |           |
| Rutinsumsatulvania           ตำแหน่งรถการ         ชื่อ         นามสกุล         ตำแหน่งรถแรกรรมการสอบ           Ex         เคริ่นสพ.ดร.         - สมชาย         - "ไทยแท้           1         รรส.ดร.         - กกกก         - บบนนนบบบบบ         ประธานกรรมการ           CV file :         Browse         2.         รศ โดยอออออ         - กรรมการ         - สมราย           2.         รศ ออออออ         - กรรวรรรรร         - สมราย         - มีประธานกรรมการ         - สมราย           2.         รศ ออออออ         - กรรรรรรรรรร         - สมราย         - มีประธานกรรมการ         - สมราย           2.         รศ อออออออ         - กรรรรรรรรรรรรร         - สมราย         - มีประธานกรรมการ         - สมราย           2.         รศ โดยออออออ         - กรรรรรรรรรรรรรรรรรรรรรรรรรรรรรรรรรรรร                                                                                                    |           | <br>ผ <b>ลท์คาดว่า</b><br> ทดสอบผลข่<br>                                                                                                    | <b>าจะได้รับ</b><br>ที่ดาดว่าจะได้รับ จากวิทยาพนธ์ทดสอบ                                                                                                    |           |
| ตำแหน่งริชาการ       ชื่อ       -       นามสกุล       ตำแหน่งริชาการสอบ         Ex       เคราแสง.cs.       -       สบชาบ       -       ไทยแห้         1.       รส.cs.       -       สบชาบ       -       ประธานกรรมการสอบ         Ex       เคราแกรง.cs.       -       สบชาบ       ประธานกรรมการ       -         2.       รส.       -       ออออออ       -       วาววาววาว       อ.ทับริกษาวิทยานิพแต่หลัก       -         2.       รส.       -       ออออออ       -       วาววาววาวา       อ.ทับริกษาวิทยานิพแต่หลัก       -         2.       รส.       -       ออออออ       -       วาววาววาว       อ.ทับริกษาวิทยานิพแต่หลัก       -         2.       รส.       -       Browse       [Read]       -       -         3.       อื่นๆ       -       Wwwwww       -       อบบบบบบบบบบบบบบบบบบบบบบบบบบบบบบบบบบบบ                                                                                                    |           | <br>ผ <b>ลท์คาด</b> ว่า<br> กดสอบผส<br> <br>                                                                                                    | <b>าจะได่รับ</b><br>ที่คาดว่าจะได้รับ จากวิหยาพนธ์ทดสอบ                                                                                                    |           |
| Ex       ият. цаж. ок.       - ял. эт. у       - "Гиций         1.       รศ. ок.       - (полополони - (шилицицици)       ประธานกรรมการ       -         2.       รศ. ок.       - (развавава       - (развавава)       - (развавава)       -         3.       Бил. Ф (развавава)       - (развававава)       -       -       -       -         3.       Бил. Ф (развавава)       -       -       -       -       -       -         3.       Бил. Ф (развавава)       -       -       -       -       -       -       -       -       -       -       -       -       -       -       -       -       -       -       -       -       -       -       -       -       -       -       -       -       -       -       -       -       -       -       -       -       -       -       -       -       -       -       -       -       -       -       -       -       -       -       -       -       -       -       -       -       -       -       -       -       -       -       -       -       -       -       -       -       -       -                                                                                                    |           | ผลที่คาดว่า<br> กลสอบผส<br> <br>                                                                                                    | าจะได้รับ<br>ที่คาดว่าจะได้รับ จากวิทยาพนธ์ทดสอบ<br>การสอบวิทยานิทนธ์                                                                                                    |           |
| 1       \$FL.05. Y       - [попоп       - [มมมมมมมมม       [ประธานกรรมการ       -         2:       \$FL.05. Y       - [ออออออ       - [วาววาววาว       []]       []]       []]         3:       []]       - []]       []]       []]       []]       []]       []]       []]       []]       []]       []]       []]       []]       []]       []]       []]       []]       []]       []]       []]       []]       []]       []]       []]       []]       []]       []]       []]       []]       []]       []]       []]       []]       []]       []]       []]       []]       []]       []]       []]       []]       []]       []]       []]       []]       []]       []]       []]       []]       []]       []]       []]       []]       []]       []]       []]       []]       []]       []]       []]       []]       []]       []]       []]       []]       []]       []]       []]       []]       []]       []]       []]       []]       []]       []]       []]       []]       []]       []]       []]       []]       []]       []]       []]       []]       []]       []]       []]                                                                                                          |           | เสมที่คาดว่า<br>เทดสอบผส<br>เ<br>คณะกรรมเ<br>ตำแหน่ง                                                                                                    | <b>าจะได้รับ</b><br>ที่ตาดว่าจะได้รับ จากวิทยาพนธ์ทดสอบ<br>การสอบวิทยานิทนธ์<br>ภิชาการ - ซื่อ - นามสกุล ตำแหน่งคณะกรรมการสอบ                                                                                                    |           |
| CV file :       Browse         2. รศ (азававаа) - (777777777)       (a. ที่ปรีกษาวิทยานีพนธ์หลัก) *         CV file :       Browse         3. ธันๆ - (พพพพพพ) - (มมมมมมมมม)       (a. ที่ปรีกษาวิทยานีพนธ์หลัก) *         (A. ธันๆ - (Yrile :       Browse         4. ธันๆ - (Yrile :       Browse         5. •       - (Yrile :         CV file :       Browse         5. •       - (Yrile :         CV file :       Browse         6. •       - (Yrile :         CV file :       Browse         7. •       - (Yrile :         CV file :       Browse         7. •       - (CV file :         CV file :       Browse         7. •       - (CV file :         Browse       - (Yrile :         7. •       - (CV file :         Browse       - (Yrile :         *       rsณีที่มีกรวมการสอบไอนาก 7 คน ให้ระบุช่องของ         *       ทรณีที่มีกรวมการสอบ         *       - (Yrile :         *       - (Yrile :         *       - (Yrile :         *       - (Yrile :         *       - (Yrile :         *       - (Yrile :         * <td></td> <td>เสมีคาดว่า<br/>ทดสอบผส<br/>คณะกรรม<br/>ดำแหน่ง<br/>Ex ผศ แสห</td> <td><b>าจะได้รับ</b><br/>ที่ตาดว่าจะได้รับ จากวิทยาพนธ์ทดสอบ<br/>การสอบวิทยานิทนธ์<br/>ภิชาการ - ซื้อ - นามสกูล ตำแหน่งคณะกรรมการสอบ<br/>พ.ตร สมชาย - ไทยแห่</td> <td></td>                                                                                                    |           | เสมีคาดว่า<br>ทดสอบผส<br>คณะกรรม<br>ดำแหน่ง<br>Ex ผศ แสห                                                                                                    | <b>าจะได้รับ</b><br>ที่ตาดว่าจะได้รับ จากวิทยาพนธ์ทดสอบ<br>การสอบวิทยานิทนธ์<br>ภิชาการ - ซื้อ - นามสกูล ตำแหน่งคณะกรรมการสอบ<br>พ.ตร สมชาย - ไทยแห่                                                                                                    |           |
| 2.         รศ. ■ - [ออออออ - [วาววาววาว         อ. ที่ปรึกษาวิทยานิพนย์หลัก ■           3.         5นๆ ■ - [พพพพพพ - [มมมมมมมมม         อ. ที่ปรึกษาวิทยานิพนย์หลัก ■           4.         5นๆ ■ - [พผผผผผ         - [มมมมมมมมม         อ. ที่ปรึกษาวิทยานิพนย์หลัก ■           4.         5นๆ ■ - [พผผผผผ         - [มมมมมมมมม         อ. ที่ปรึกษาวิทยานิพนย์หลัก ■           5.         ■ - [พผผผผผ         - [ลลลลลลล         [กรรมการ         ■           5.         ■ - []         Browse         กรุณาเล็อก         ■           6.         ■ - []         Browse         กรุณาเล็อก         ■           7.         ■ - []         Browse         กรุณาเล็อก         ■           7.         ■ - []         Browse         กรุณาเล็อก         ■           7.         ■ - []         Browse         กรุณาเล็อก         ■           7.         ■ - []         Browse         กรุณาเล็อก         ■           *         rsณิกเล็อกางอา []         *         กรุณาเล็อก         ■           *         rsณิกเล็อกางอา []         *                                                                                                    |           | เสริม์คาดว่า<br>ทดสอบผสต<br>คณะกรรม<br>ตำแหน่ง<br>EX ผส.นสท<br>1. โรศ.ดร.                                                                                                    | าระได้รับ<br>ที่ตาดว่าจะ"ได้รับ จากวิทยาพแข้ทดสอบ<br>การสอบบิทยานิหนธ์<br>ภิชาการ - ชื่อ - นามสกูล ตำแหน่งคณะกรรมการสอบ<br>พ.ศร สมชาย - ไทยแห้<br>■ - โกกกกก โมยบบบบบบบ                                                                                                    |           |
| 3.         бил                                                                                                    |           | เสริมีคาดว่า<br>ทดสอบผส<br>คณะกรรม<br>ดำแหน่ง<br>Ex ผส.นสท<br>1. ริศ.ดร.                                                                                                    | าจะได้รับ<br>ที่คาดว่าจะ"ได้รับ จากวิทยาพแข้ทดสอบ<br>การสอบวิทยานิหนต์<br>ภิชาการ - ชื่อ - นามสกุล ตำแหน่งคณะกรรมการสอบ<br>พ.ศ สมชาย - ไทยแท้<br>♥ - โกกกุก - โบบบบนบบบบ<br>CV file :                                                                                                    |           |
| เป็นๆ       -  พพพพพพ       -  ปปปปปปปปปป       Invision         พ.ศ.       CV file :       -       -         1       เป็นๆ       -  พพ.ศ.       -   สลลลลลล       กรรมการ         5.       ✓       -       -       -   กรุณาเพือก       ✓         5.       ✓       -       -       -       -       -       -         6.       ✓       -       -       -       -       -       -       -       -       -       -       -       -       -       -       -       -       -       -       -       -       -       -       -       -       -       -       -       -       -       -       -       -       -       -       -       -       -       -       -       -       -       -       -       -       -       -       -       -       -       -       -       -       -       -       -       -       -       -       -       -       -       -       -       -       -       -       -       -       -       -       -       -       -       -       -       -       -       -       -                                                                                                    |           | เสมช์คาดว่า<br>ทุกสอบผลข<br>คณะกรรมศ<br>ตำแหน่ง<br>Ex ผศ แสพ<br>1. รุศ                                                                                                    | าระได้รับ<br>ที่ตาดว่าจะได้รับ จากวิทยาพแฮ่ทดสอบ<br>การสอบวิทยานิทเบร์<br>ภิชาการ - ชื่อ - นามสกูล ดำแหน่งคณะกรรมการสอบ<br>พ.ดร สมชาย - "เทยแห้<br>▼ - [กกกกก [บบบบบบบบบ<br>CV file :                                                                                                    |           |
| 4.       อันๆ       - ผมผมผม       - ตลลลลลล       กรรมการ       *         5.       • -       -       -       กรรมการ       *         5.       • -       -       -       กรรมการ       *         6.       • -       • -       -       -       -         7.       • -       • -       -       -       -       -         7.       • -       • -       -       -       -       -       -       -         7.       • -       • -       -       -       -       -       -       -       -       -       -       -       -       -       -       -       -       -       -       -       -       -       -       -       -       -       -       -       -       -       -       -       -       -       -       -       -       -       -       -       -       -       -       -       -       -       -       -       -       -       -       -       -       -       -       -       -       -       -       -       -       -       -       -       -       -       -                                                                                                          |           | เสรีคาดว่า<br>ทุกสอบผส<br>คณะกรรม<br>ตำแหน่ง<br>Ex ผศ แสห<br>1. รุศ                                                                                                    | าาะได้รับ<br>ที่ตาดว่าจะได้รับ จากวิทยาพนธ์ทดสอบ<br>การสอบวิทยานิหนร์<br>ภิชาการ - ชื่อ - นามสกูล ดำแหน่งคณะกรรมการสอบ<br>พ.ศร สมชาย - ไทยแห้<br>▼ - [กกกกก - [บบบบบบบบบ<br>CV file :Browse                                                                                                    |           |
| เมษา         เมษา         เมษา         เมษา         เมษา           สสสส         CV file :         Browse         -         -         -         -         -         -         -         -         -         -         -         -         -         -         -         -         -         -         -         -         -         -         -         -         -         -         -         -         -         -         -         -         -         -         -         -         -         -         -         -         -         -         -         -         -         -         -         -         -         -         -         -         -         -         -         -         -         -         -         -         -         -         -         -         -         -         -         -         -         -         -         -         -         -         -         -         -         -         -         -         -         -         -         -         -         -         -         -         -         -         -         -         -         -         -         -                                                                                                    |           | เสมร์คาดว่า<br>ทุกสอบผลส<br>คณะกรรมศ<br>ดำแหน่ง<br>Ex ผศ แสห<br>1. รศ.ตร.<br>2. รศ.<br>3. [อันา]                                                                                                    | าระได้รับ<br>ที่ตาดว่าจะได้รับ จากวิทยาพนธ์ทดสอบ<br>การสอบวิทยานิหนร์<br>ภิชาการ - ชื่อ - นามสกูล ดำแหน่งคณะกรรมการสอบ<br>พ.ศร สมชาย - ไทยแห้<br>▼ - [กกกกก [บบบบบบบบบ<br>CV file :                                                                                                    |           |
| 5.       ▼                                                                                                    |           | <ul> <li>ผลท์คาดว่า</li> <li>ทดสอบผสส</li> <li>ตณะกรรมส</li> <li>ดำแหน่ง</li> <li>มศ. แสพ</li> <li>รศ. ตร.</li> <li>รศ.</li> <li>รศ.</li> <li>รศ.</li> <li>รศ.</li> </ul>                                                                                                    | <b>าระได้รับ</b><br>ที่คาดว่าจะได้รับ จากวิทยาพนธ์หลุสอบ<br>การสอบใหยานิหนธ์<br>ภิชาการ - ชื่อ - นามสกุล ดำแหน่งคณะกรรมการสอบ<br>ภิชาการ - ชื่อ - นามสกุล ดำแหน่งคณะกรรมการสอบ<br>พ.ศร สมชาบ - โทยแห้<br>♥ - [กกกกก - [บบบบบบบบบ<br>CV file :] อา้นรีกษาวิทยานิพนธ์หลัก<br>CV file : Browse [Read]<br>♥ - [คนคนะ] อ.ที่ปรีกษาวิทยานิพนธ์หลัก<br>CV file : ออออออ                                                                                                    |           |
| CV file :         Browse           6.         -           CV file :         Browse           7.         -           CV file :         Browse           7.         -           CV file :         Browse           7.         -           CV file :         Browse           ** กรณีที่มีกรรมการสอบเลือกก่าว 7 ตน ให้ระบุช่องของ         ภาแกรที่ไปหรอกข่อมูล           ** กรณีที่มีกรรมการสอบเลือกก่าว 7 ตน ให้ระบุช่องของ         ภาแกรที่ไปหลาดข่อมูล           รันที่กับเท็กข่อมูล         16 สิงหาคม 2554 12:02 น.                                                                                                    |           | <ul> <li>ผลที่คาดว่า</li> <li>เกดสอบผส</li> <li>เกดสอบผส</li> <li>เกดสอบผส</li> <li>เกดสอบผส</li> <li>เกิดสอบผส</li> <li>รศ.ส</li> <li>รศ.</li> <li>รศ.</li> <li>รศ.</li> <li>รับทุ</li> <li>เลื่อนๆ</li> <li>เลือน</li> </ul>                                                                                                    | าระได้รับ<br>ที่อาดว่าจะได้รับ จากใหยาพนธ์หลอบ<br>การสอบใหน่านิหนธ์<br>ภิชาการ - ชื่อ - นามสกุล ดำแหน่งคณะกรรมการสอบ<br>พ.คร สมชาบ - โทยแห้<br>♥ - โดกอก - โนบบนบบบบ ประธานกรรมการ<br>CV file : Browse [Read]<br>♥ - โดยออออ - โววาวาวาวา<br>CV file : Browse [Read]<br>♥ - โพพพพพพ - โบบบบบบบบ อ                                                                                                    |           |
| 6.         ▼         -         -         กรณาเลือก         ▼           7.         ▼         -         -         กรณาเลือก         ▼           7.         ▼         -         -         -         กรณาเลือก         ▼           7.         ▼         -         -         -         -         กรณาเลือก         ▼           7.         ▼         -         -         -         -         -         -         -         -         -         -         -         -         -         -         -         -         -         -         -         -         -         -         -         -         -         -         -         -         -         -         -         -         -         -         -         -         -         -         -         -         -         -         -         -         -         -         -         -         -         -         -         -         -         -         -         -         -         -         -         -         -         -         -         -         -         -         -         -         -         -         -         <                                                                                                    |           | <ul> <li>ผลที่คาดว่า</li> <li>เกดสอบผส</li> <li>เกดสอบผส</li> <li>เกดสอบผส</li> <li>เกดสอบผส</li> <li>เกดสอบผส</li> <li>เกดสอบผส</li> <li>เกดสอบผส</li> <li>เกดสอบผส</li> <li>เกดสอบผส</li> <li>เกดสอบผส</li> <li>เกินทุณสสส</li> <li>เกินทุ</li> <li>เกินทุลสสส</li> </ul>                                                                                                    | <b>าาะะัได้รับ</b><br>ที่ตาดว่าจะ"ได้รับ จากใหนาพนธ์หาดสอบ<br>ภิชาการ - ชื่อ - นามสกุล ตำแหน่งคณะกรรมการสอบ<br>ชิชาการ - ชื่อ - นามสกุล ตำแหน่งคณะกรรมการสอบ<br>พ.ศ สมชาบ - ไปบบนบบบบบ<br>C V file :Browse<br>▼ - [ออออออ - [วาวาวาววาว<br>C V file :Browse<br>▼ - [papapapa - [วาวาวาววาว<br>C V file :                                                                                                    |           |
| CV file :         Browse           7.         -         -         -         กรณาเลือก         •           7.         -         -         -         -         -         -         -         -         -         -         -         -         -         -         -         -         -         -         -         -         -         -         -         -         -         -         -         -         -         -         -         -         -         -         -         -         -         -         -         -         -         -         -         -         -         -         -         -         -         -         -         -         -         -         -         -         -         -         -         -         -         -         -         -         -         -         -         -         -         -         -         -         -         -         -         -         -         -         -         -         -         -         -         -         -         -         -         -         -         -         -         -         -         -         <                                                                                                    |           | <ul> <li>เผลพีคาดว่า</li> <li>เพลสอบผส</li> <li>เพลสอบผส</li> <li>สามหน่ง</li> <li>รศ.ตร.</li> <li>รศ.ตร.</li> <li>รศ.สสส</li> <li>รีนุค</li> <li>เป็นค</li> <li>เป็นค</li> <li>เ</li></ul>                                                            | <b>ทระได้รับ</b><br>ที่คาดว่าจะ"ได้รับ จากวิทยาพนธ์หวดสอบ<br>การสอบใหย่านใหนธ์<br>ภิชาการ - ชื่อ - นามสกูล ดำแหน่งคณะกรรมการสอบ<br>พ.ศร สมชาบ - โทยแห้<br>♥ - [กกกกก - [บบบบบบบบบ<br>CV file :Browse]<br>♥ - [ออออออ - [วาวาวาววว<br>CV file :Browse]<br>♥ - [ผมผมผม - [ผมขบบบบบบ<br>CV file :Browse]<br>♥ - [ผมผมผม - [ลลลลลลล<br>CV file :Browse]<br>♥ - [ผมผมผม - [ลลลลลลล<br>CV file :<br>• [ผมผมผม - [ลลลลลลล<br>• - [รณาเล็อก                                                                                                    |           |
| 7 ครูณาเลือก<br>CV file :Browse ครูณาเลือก<br>** กรณีที่มีกรรมการสอบน้อยกว่า 7 คน ให้ระบุข่องของ <u>ย้านเหน่งคณะกรรมการสอบ</u><br>โดยคลิกเลือกข้อความ '- ไม่ระบุข่องของ <u>ย้านเหน่งคณะกรรมการสอบ</u><br>โดยคลิกเลือกข้อความ '- ไม่ระบุข่องของ ย้านเหน่งคณะกรรมการสอบ<br>โดยคลิกเลือกข้อความ '- ไม่ระบุข่องของ ย้านเหน่งคณะกรรมการสอบ<br>โดยคลิกเลือกข้อความ '- ไม่ระบุข่องของ ย้านเหน่งคณะกรรมการสอบ<br>โดยคลิกเลือกข้อความ '- ไม่ระบุข่องของ ย้านเหน่งคณะกรรมการสอบ<br>โดยคลิกเลือกข้อความ '- ไม่ระบุข่องของ ย้านเหน่งคณะกรรมการสอบ<br>โดยคลิกเลือกข้อความ '- ไม่ระบุข่องของ ย้านเหน่งคณะกรรมการสอบ<br>โดยคลิกเลือกข้อความ '- ไม่ระบุข่องของ ย่านเหน่งคณะกรรมการสอบ<br>โดยคลิกเลือกข้อความ '- ไม่ระบุข่องของ ย่านเหน่งคณะกรรมการสอบ<br>โดยคลิกเลือกข้อความ '- ไม่ระบุข่องของ ย่านเหน่งคณะกรรมการสอบ<br>โดยคลิกเลือกข้อความ '- ไม่ระบุข่องของ ย่านเหน่งคณะกรรมการสอบ<br>โดยคลิกเลือกข้อความ '- ไม่ระบุข่องของ เล่า เป็นเหน่งคณะกรรมการสอบ<br>โดยคลิกเลือกข้อความ '- ไม่ระบุข่องของ เล่า เล่า เล่า เล่า เล่า เล่า เล่า เล่า                                                                                                    |           | <ul> <li>เสมช์คาดว่า</li> <li>เหลช์คาดว่า</li> <li>เกลอบผสส</li> <li>เกลอบผสส</li> <li>เกลอบผสส</li> <li>รัศสร</li> <li>รัศสร</li> <li>รัศสร</li> <li>รัศสร</li> <li>รัศสร</li> <li>รัศสร</li> <li>รัศสร</li> <li>รัศสร</li> </ul>                                                                                                    | <b>าละได้รับ</b><br>ที่ตาดว่าจะได้รับ จากวิทยาพนธ์ทดสอบ<br>การสอบวิทยานิหนธ์<br>ภิชาการ - ชื่อ - นามสกูล ดำแหน่งคณะกรรมการสอบ<br>พ.ธร สมชาย - ไทยแท้<br>▼ - [กกกกก _ [บบบบบบบบบ<br>CV file :                                                                                                    |           |
| Cvme:                                                                                                    |           |                                                                                                    | <b>าระได้รับ</b><br>ที่ตาดว่าจะได้รับ จากใหยาพนธ์ทดสอบ                                                                                                    |           |
| ** กรณีข์มีกรรมการสอบน้อยกว่า 7 คน ให้ระบุช่องของ <u>อำเบทป.งคณะกรรมการสอบบ</u><br>โดยคลิกเลือกข้อความ ' ไม่ระบุป้อมูล - ' ในแกวที่ไปกรอกข้อมูล<br>วันที่บันทึกข้อมูล 16 สิงหาคม 2554 12:02 น.                                                                                                    |           | เมลา์คาดว่า           เกลอบผสส           เกลอบผสส                                                                                                    | <b>การสอบวิทยาามิหายร</b><br>การสอบวิทยาามิหายร์<br>ภิชาการ - ชื่อ - นามสกูล ดำแหน่งคณะกรรมการสอบ<br>พ.ธร สมชาย - ไทยแห้<br>• - [กกกกก - [บบบบบบบบบ<br>CV file : Browse] อ.ที่ปรีกษาวิทยานิพนธ์หลัก<br>CV file : Browse [Read]<br>• - [มอบอบอออ - การาวารรรมการ<br>CV file : Browse] อ.ที่ปรีกษาวิทยานิพนธ์หลัก<br>CV file : Browse] อ.ที่ปรีกษาวิทยานิพนธ์หลัก<br>CV file : Browse] อ.ที่ปรีกษาวิทยานิพนธ์หลัก<br>CV file : Browse] กรรมการ<br>CV file : Browse]<br>• - เมยะเม Browse]<br>• - เมยะเม Browse]<br>• - เมยะเม Browse]<br>• - เมยะเม Browse]<br>• - เมยะเม Browse]<br>• - เมยะเม Browse]<br>• - เมยะเม Browse]<br>• - เมยะเม Browse]                                                                                                    |           |
| เพษตะสถางอิตราม เมระบุรียยมูล "ในแก่ทรี่ไม่กรอกข้อมูล<br>วันที่บันทึกเข้อมูล 16 สิงหาคม 2554 12:02 น.                                                                                                    |           |                                                                                                    | <b>าระได้รับ</b><br>ที่ตาดว่าจะ"ได้รับ จากใหนาพนธ์ทดสอบ                                                                                                    |           |
| านหายนหากขอมูล 15 สงหาคม 2554 12:02 น.                                                                                                    |           | <ul> <li>ผลท์คาดว่า</li> <li>เกดสอบผส</li> <li>เกดสอบผส</li> <li>เกดสอบผส</li> <li>เกดสอบผส</li> <li>เกิดสอบผส</li> <li>เกิดสอบ</li> <li>เกิดสอบ</li> <li>เกิดสอบ</li> </ul>                                                     | <b>пастак</b> "ได้รับ จากใหนาพนธ์หลลอบ         ที่ตาดว่าจะ"ได้รับ จากใหนาพนธ์หลลอบ <b>การสอบใหนานิงนธ์</b> บริชาการ - ชื่อ - นามสกุล ตำแหน่งคณะกรรมการสอบ         • กิกกกก - โมบบนบบบบบ         • (กกกกก - โมบบนบบบบบ         • (บริชานาระบารรมการ         • (วง file :         • ออออออ         • (У file :         • (พพพพพพพ - โมบบบบบบบ         • (V file :         • (V file :         • ( |           |
|                                                                                                    |           | <ul> <li>เมลม์คาดว่า</li> <li>เกดสอบผส</li> <li>เกดสอบผส</li> <li>เกดสอบ</li> <li>เกดสอบ&lt;</li></ul> | <b>пастаку "ได้รับ</b> จากใหนาพนธ์หอสอบ         ที่ตาดว่าจะ"ได้รับ จากใหนาพนธ์หอสอบ <b>การสอบโหนานิงณธ์ ทรงสอบโหนานิงณธ์ ทรงสอบโหนานิงณธ์ ทรงสอบโหนานิงณธ์ ทรงสอบโหนานิงณธ์ ทรงสอบโหนานิงณธ์ ทรงสอบโหนานิงณธ์ ทรงสอบโหนานิงณธ์ ทรงสอบโหนานิงณธ์ ทรงสอบโหนานิงณธ์ ทรงสอบโหนานิงณธ์ ทรงสอบโหนานิงณธ์ ทรงสอบโหนานิงแปนบบบบบบ ทรงสอบอ ทรงสอบอ ทรงสอบอ ทรงทรงสอบ ทรงทรงทรงสอบ ทรงทรงทรงทรงทรงทรงทรงทรงทรงทรงทรงทรงทรงท</b>                                                                                                    |           |

Copyright©2007 Graduate School, Chulalongkorn University. All rights reserved. Graduate School Chulalongkorn University 254 Phayathal Rd., Phaturmwan Bangkok, 10330 Thailand Tel. 0-22183501, Fax.0-22183506, E-mail address : mail to : thesis.grad@hotmail.com

ภาพตัวอย่างหน้าจอ เมื่อบันทึกข้อมูลเสร็จแล้ว

\* นิสิตสามารถแก้ไขข้อมูลได้ หากกรอกข้อมูลผิด แต่ระบบจะไม่ให้แก้ไขเมื่อเจ้าหน้าที่ดำเนินการขั้นต่อไปแล้ว

## ภาพแสดงผลการพิจารณาจากคณะกรรมการ โดยผลคือ ไม่อนุมัติ

| 🧌 บัณ      | ทิตวิทยาลัย จุฬาลงกรณ์มหาวิทยาลัย                                                                                                    |          |
|------------|----------------------------------------------------------------------------------------------------|----------|
|            | aduate School                                                                                                    |          |
| ออกจากระบบ | ระบบฐานข้อมูลวิทยานิพนธ์ออนไลน์<br>กลุ่มภารกิจหลักสูตรสหสาขาวิชา ฝ่ายวิชาการ<br>หากบัณฑิตวิทยาลัยไม่ได้รับหัวข้อวิทยานิทนธ์/คณะกรรมการสอบวิทยานิทนธ์ทางระบบออนไลน์<br>บัณฑิตวิทยาลัยจะไม่สามารถออกเอกสารและตรวจรูปแบบการพิมพิวิทยานิทนธ์ได้                                                                                                    |          |
|            | ส่ <u>วบบี้ 1 ข้อมูลนิสิต หากข้อมูล ไม่ถูกต้อง ให้มิสิตติตต่อที่ กลุ่มภารกิจนลักสูตรสนสาขาวิชา ฝ่ายวิชาการ บัณฑิต<br/>วิทยาลัย เพื่อแก้ไขข้อมูล<br/>5187604120 นาย มารุต ดิ้งวัดมาชุลีพร<br/>20050 สาขาริชา จุลซิวิทยาการการแพทย์ สหสาขาวิชาจุลซิวิทยากางการแพทย์ บัณฑิตวิทยาลัย<br/>ระดับบริญญา : วิทยาศาสตรตุษฎีบัณฑิต (ทง.ค.) แผนกรลักษา : 1(1) กาค/ปิกรศึกษาที่เข้า : 1/2551<br/>Tangwattanachuleeporn Marut / Doctor of Philosophy (Ph.D.)<br/>0537 Medical Microbiology / Inter-Department of Medical Microbiology / Graduate School</u> | L        |
|            | สาเพี 2 สำหรับบิสิตกรอกข้อบอ (บิสิตต้องรายข้อบอให้อราควับ)                                                                                                    |          |
|            | ภาษาไทย หัวข้อวิทยานิพยุธ์ทดสอบ ภาษาไทย                                                                                                    |          |
|            |                                                                                                    | ~        |
|            | กาษา<br>อังกฤษ<br>(ตัวพิมพ์<br>ใหก)                                                                                                    | 4        |
|            | ing/                                                                                                    |          |
|            | วัตถุประสงค์                                                                                                    | _        |
|            | 1.ทดสอบวัตถุประสงค์ที่ 1                                                                                                    | _        |
|            | [2. ทดสอบวัตถุประสงค์ที่ 2<br>ท                                                                                                    |          |
|            |                                                                                                    |          |
|            |                                                                                                    |          |
|            |                                                                                                    |          |
|            | ผลที่คาดว่าจะได้รับ                                                                                                    |          |
|            | ทดสอบผลที่คาดว่าจะได้รับ จากวิทยาพนธ์ทดสอบ                                                                                                    | ]        |
|            |                                                                                                    | ]        |
|            |                                                                                                    | ]        |
|            |                                                                                                    | ]        |
|            |                                                                                                    |          |
|            |                                                                                                    |          |
|            | ตำแหน่งวิชาการ - ชื่อ - นามสกล ตำแหน่งคณะกรรมการสอบ                                                                                                    | _        |
|            | Ex พศ.นสพ.ตร. สมชาย - ใทยแท้                                                                                                    |          |
|            | 1.         รศ. ดร. ▼         - กกกกก         - บบบบบบบบบบ         ประธรณกรรมการ           CV file :         Browse         [Read]                                                                                                    | <b>Y</b> |
|            | [Read]<br>2. โรศ. 🗾 - ออออออ าาาาาาาาาา อ.ทัปรึกษาวิทยานิพแต่หลัก                                                                                                    | T        |
|            | CV file :Browse [Read]<br>3. โป้นๆ 💌 - พุพพพพพพ - บยยยยยยยย<br>ถ.ทั่นรักษาวิทยานิพแต่ร่วม                                                                                                    | -        |
|            | HPT. CV file : Browse                                                                                                    |          |
|            | 4. อื่นๆ 🔽 - ผมผมผ - ลลลลลลล กรรมการ<br>สสสส CV file : Browse                                                                                                    | Y        |
|            | 5                                                                                                    | Y        |
|            | 6. Cv file : Browse                                                                                                    | -        |
|            | 7                                                                                                    | -        |
|            | ** กรณีที่มีกรรมน้อยกว่า 7 คน ให้ระบุช่องของ <u>ทำแหน้งคณะกรรมการสอบ</u><br>รายาริตเรื่องของการ คน ให้ระบุช่องของ                                                                                                    |          |
|            | เพษพลแลมกขมะรรม เมระบุอยมูล แแกวทาเมกรอกขอมูล<br>วันที่บันทึกข้อมล 16 สิงหาคม 2554 12:18 น.                                                                                                    |          |
|            | นั้นทึกข้อมูล                                                                                                    | ]        |
|            | <br>ไม่อนุมัติ กรุณาดิดต่อเจ้าหน้าที่เพื่อทำการแก้ไข                                                                                                    |          |

Copyright©2007 Graduate School, Chulalongkorn University. All rights reserved. Graduate School Chulalongkorn University 254 Phayathal Rd., Phatumwan Bangkok, 10330 Thailand Tel. 0-22183501, Fax.0-22183506, E-mail address : mail to : thesis.grad@hotmail.com